## Installation & Configuration Guide: *OpenConnect VPN* Apple MacOS

1) Download the OpenConnect VPN Client for MacOS. You can find the current version as download here: https://github.com/openconnect/openconnect-gui/releases

Directlink for OpenConnect VPN v1.5.3 for MacOS: <u>https://github.com/openconnect/openconnect-gui/releases/download/v1.5.3/openconnect-gui-1.5.3.high\_sierra.bottle.tar.gz</u>

2) By double-clicking on the downloaded file or right-clicking "open", the software is unpacked.

| •••             | < > Schreibtisch                                |                   |                         |
|-----------------|-------------------------------------------------|-------------------|-------------------------|
| Favoriten       | Name                                            | ∧ Änderungsdatum  | Größe Art               |
| ด AirDrop       | > 📷 Ablage                                      | Heute, 12:13      | Ordner                  |
| Zuletzt benutzt | 📄 notes.txt                                     | 18.01.2023, 08:36 | 152 Byte Reiner Text    |
|                 | > 🚞 openconnect-gui                             | Heute, 13:46      | Ordner                  |
|                 | openconnect-gui-1.5.3.high_sierra.bottle.tar.gz | 25.11.2021, 17:07 | 11,7 MB gzip-kos Archiv |
| Schreibtisch    |                                                 |                   |                         |

You can rename the unzipped folder "openconnect-gui" and then move it to the "Programs" folder, for example.

3) In the unzipped folder you will find the startup file "*OpenConnect-GUI*" (see screenshot) with which you can start the VPN client.

| •••             | < > Programme        | 88 | ≣        |
|-----------------|----------------------|----|----------|
| Favoriten       | Name                 |    | Änderung |
| AirDrop         | 🗸 🛅 OpenConnect GUI  |    | 25.11.20 |
| Zuletzt benutzt | ✓ 1.5.3              |    | Heute, 1 |
|                 | AUTHORS              |    | 25.03.20 |
|                 | CHANGELOG.md         |    | 25.03.20 |
| Schreibtisch    | INSTALL_RECEIPT.json |    | 25.03.20 |
| 🖰 Dokumente     | LICENSE.txt          |    | 25.03.20 |
|                 | OpenConnect-GUI      |    | 25.03.20 |
| Uownloads       | README.md            |    | 25.03.20 |
|                 | 😰 Photo Booth        |    | 22.01.20 |

In the following window you need to specify the password to your Mac user account.

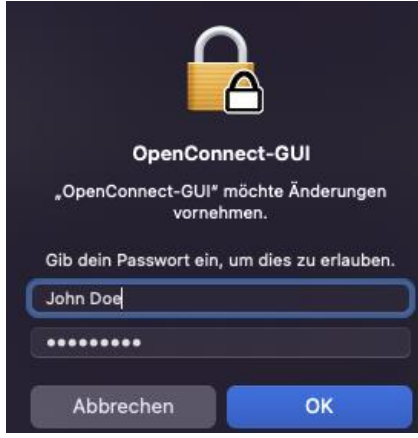

# Installation & Configuration Guide: *OpenConnect VPN* Apple MacOS

4) After the program window opens, click on the gear icon and then on "New profile (advanced)".

| Main | VPN Info |           |            |                         |
|------|----------|-----------|------------|-------------------------|
|      | Server:  |           | 0          | Ś.                      |
|      |          | 😪 Connect | 📃 View log | New profile (advanced)  |
|      |          |           |            | Edit selected profile   |
|      |          |           |            | Remove selected profile |
|      |          |           |            |                         |
|      |          |           |            |                         |
| 1    |          |           |            |                         |

The settings for the VPN connection must be entered as follows and finally saved by pressing "Save":

Edit

| Name                                                 | UDE                           |           |
|------------------------------------------------------|-------------------------------|-----------|
| Gateway                                              | openconnect.uni-due.de        |           |
| Username                                             | UNIKENNUNG                    |           |
| Groupname                                            |                               | 9         |
| CA Certificate                                       |                               | 8         |
| Server Certificate                                   | 1833149db1af2e2e4a24d9719f6a4 | <b>()</b> |
| OTP Token                                            |                               | 8         |
| VPN protocol                                         | Cisco AnyConnect              | ٢         |
|                                                      | System Store                  |           |
| User Certificate                                     | e                             |           |
| User Ke                                              | у                             |           |
| Re                                                   | connect timeout 1000s 🗘       |           |
| DTLS                                                 | Sattempt period 42s 🗘         |           |
| <ul> <li>Minimize on</li> <li>Disable UDP</li> </ul> | Connect Batch mode            |           |
|                                                      | Cancel                        | ve        |

#### Name:

Name for the VPN connection; for example: "UDE VPN

#### Gateway:

openconnect.uni-due.de

## Username:

Your UNIKENNUNG / Uni ID

### Installation & Configuration Guide: *OpenConnect VPN* Apple MacOS

5) Finally, press the "Connect" button and, when prompted, enter the password of your Unikennung and confirm with "OK":

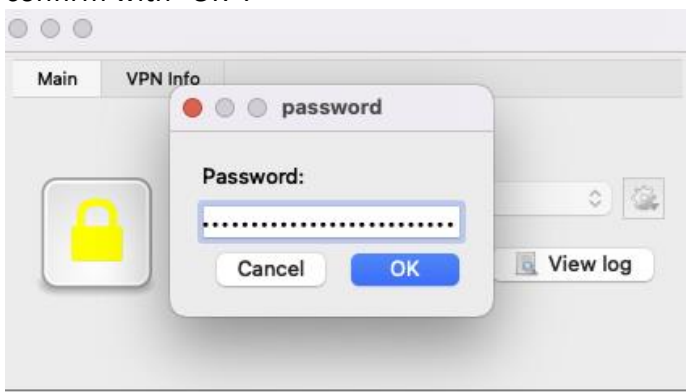

6) During the first connection you will see the following message - confirm it with "Accurate information":

| You have no guarantee t                                                                                            | hat the server is the computer you thir                                                                                          | nk it is.               |
|----------------------------------------------------------------------------------------------------|----------------------------------------------------------------------------------------------------|-------------------------|
| If the information provid                                                                                          | led bellow is valid and you trust this ho                                                                                        | st, hit                 |
| 'Accurate information' t<br>If you do not trust this h                                                             | o remember it and to carry on connecti<br>ost,hit Cancel to abandon the connect                                                  | ng.<br>ion.             |
| 'Accurate information' t<br>If you do not trust this h<br>Host: openconnect.uni-due.dk<br>sha256:0ddd275e2c41a2e84 | o remember it and to carry on connecti<br>ost,hit Cancel to abandon the connecti<br>a<br>aaacc5f1bd40b2185f23848606f36ce49a21e19 | ng.<br>ion.<br>14e40dba |

The connection is now established, and the lock icon changes color from red to green.

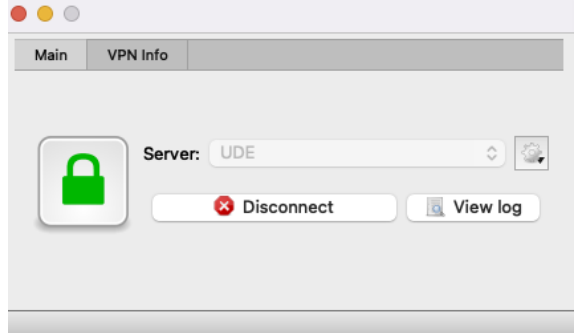

You are now connected to the VPN and can access the available resources.

- 7) To disconnect, click on "*Disconnect*" in the OpenConnect window.
- 8) Alternatively, in the menu bar at the top of the screen, leftclick on the connector icon and then on "Disconnect" (see screenshot on the right).

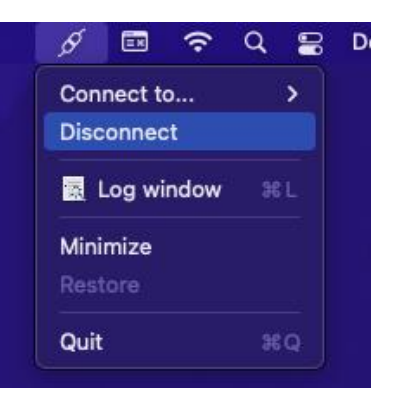